## ИНТСТРУКЦИЯ ПО ОПЛАТЕ ПИТАНИЯ ЧЕРЕЗ СБЕРБАНК РФ

## Оплата наличными через банкомат:

Выберите пункты меню: платежи наличными > образование > другие образовательные учреждения > Школьное питание > согласитесь с условиями платежа, нажав согласен > введите лицевой счет ребенка, ввод > подтвердите КБК, нажав ввод > подтвердите ОКТМО, нажав ввод > ознакомьтесь с выставленной задолженностью, ввод > выберите паспорт, продолжить > введите серию и номер паспорта, ввод > выберите гражданство Россия, продолжить > Убедитесь в правильности реквизитов, продолжить > укажите контактный номер телефона > Вставьте купюры > Оплатить

## Оплата банковской картой

Вставьте карту в картоприемник, введите ПИН-код > выберите Платежи и переводы > образование > другие образовательные учреждения > Школьное питание > введите лицевой счет ребенка, далее > проверьте данные, продолжить > Выберите паспорт, далее > введите серию и номер паспорта, далее > выберите гражданство Россия, продолжить > проверьте данные, продолжить > согласитесь с суммой (либо откорректируйте при необходимости), далее > Оплатить

## Оплата через интернет – банк Сбербанк Онлайн:

На компьютере, подключенном к сети Интернет, наберите в адресной строке браузера https://online.sberbank.ru

Пройдите онлайн-регистрацию или введите постоянный логин и пароль, подтвердите вход SMS-паролем (потребуется карта Сбербанка с подключенной услугой «Мобильный банк»).

Для совершения платежа следуйте пунктам меню:

Платежи и переводы > в пункте «Оплата покупок и услуг» региона «Кемеровская область» выберите Образование > другие образовательные учреждения > Школьное питание > выберите карту списания > введите лицевой счет, продолжить > введите серию и номер паспорта, продолжить >согласитесь или откорректируйте сумму платежа > Подтвердите оплату SMS-паролем.

Чек об оплате доступен сразу после совершения платежа или в любое удобное время через пункт «История операций».